# CI-340 Photosynthesis System Training

# CI-340 Handheld Photosynthesis System

- Entire photosynthesis system in hand-held case
- Lightweight and truly portable
- Open and closed system measurements
- Light, temperature, CO<sub>2</sub> and H<sub>2</sub>O control
- Chlorophyll fluorescence and soil respiration

### **CI-340** Features

- Infrared CO<sub>2</sub> gas analyzer
- H<sub>2</sub>O/humidity analyzer
- PAR sensor
- Temperature sensors to measure leaf, air, and internal temperature
- Wide selections of leaf chambers to operate as an *open* or a *closed* system
- Complete set of environmental control modules

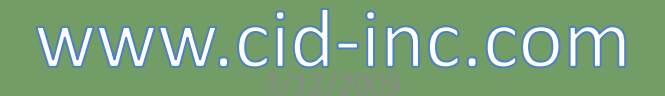

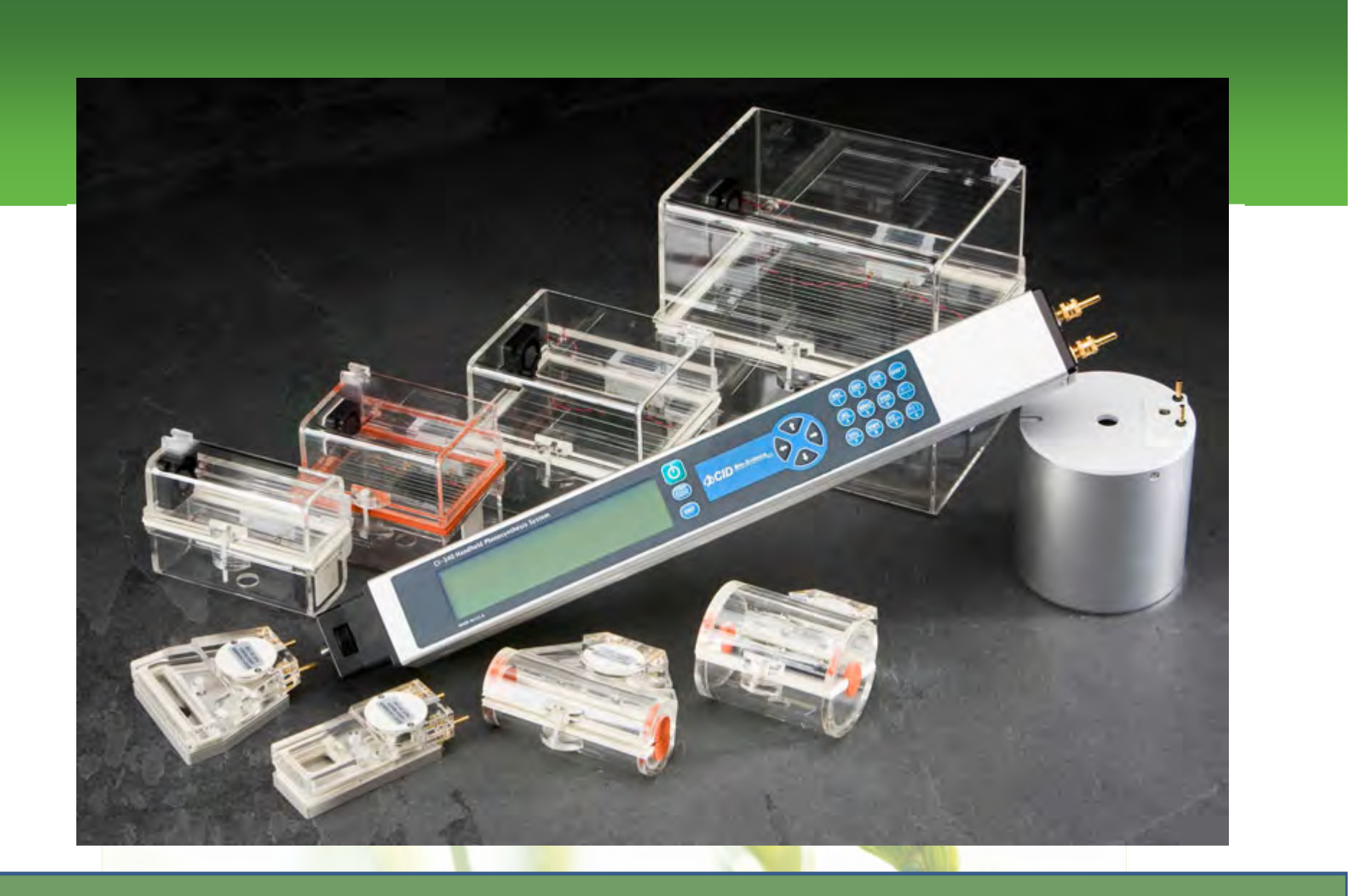

### **CI-340** Features - continued

- Three gas concentration measurement modes:
  - Differential (Photosynthesis, P):

Measures CO<sub>2</sub>/H<sub>2</sub>O concentration differences between inlet and outlet: at least 40 seconds

- Absolute (Single channel absolute, S): Measures absolute CO<sub>2</sub>/H<sub>2</sub>O concentration from a single source (inlet)
- Continuous (Continuous photosynthesis, C):

Measures gas concentration from inlet once, then measuring from outlet continuously: at least 20 seconds Only use with standard gas

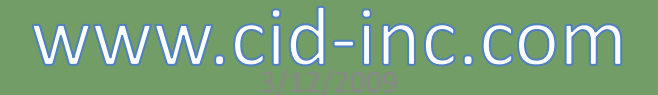

### Powering Up

 The CI-340 can be powered by a rechargeable battery or AC power through a DC coupler

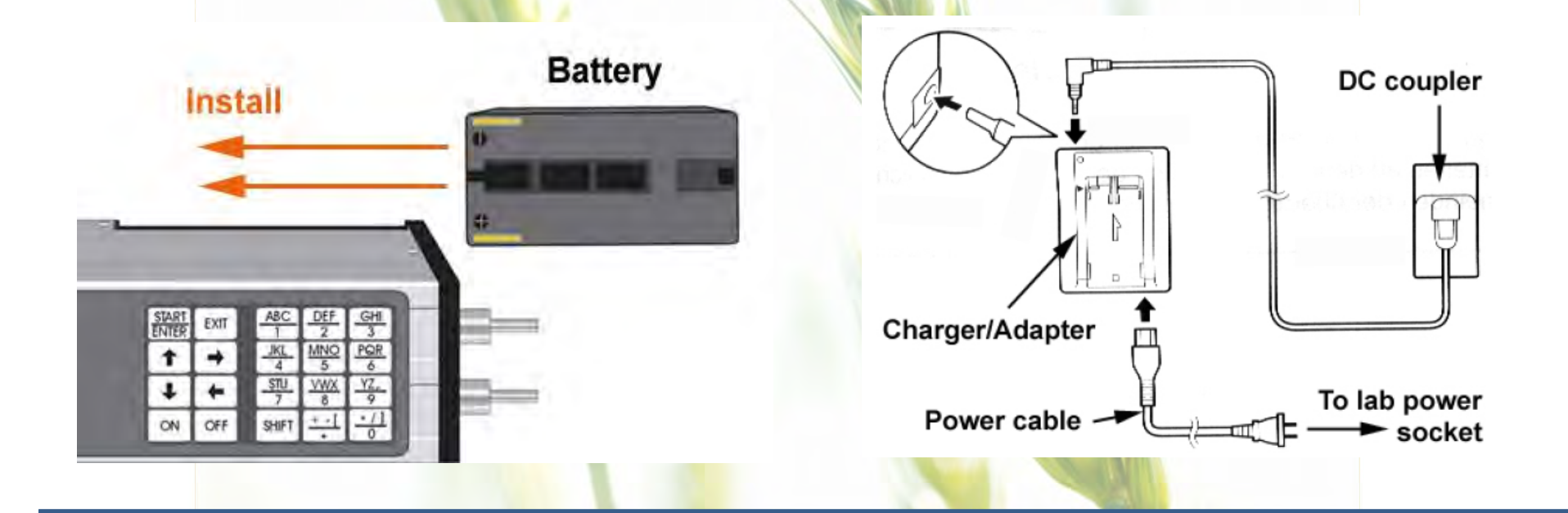

www.cid-inc.com

3/12/2009

## Powering Up

- Press and hold the power key for a couple seconds
- The display will read "Waking Up"
- Allow instrument to warm up for <u>4 to 30</u> minutes before using

## Using the Keypad

| START<br>ENTER | EXIT | ABC             | DEF<br>2               | GHI<br>3        |
|----------------|------|-----------------|------------------------|-----------------|
| <b>†</b>       | →    | <u></u>         | MNO<br>5               | PQR<br>6        |
| +              | +    | <u>STU</u><br>7 | $\frac{\text{VWX}}{8}$ | <u>YZ</u><br>9  |
| ON             | OFF  | SHIFT           | <u>+ - (</u>           | <u>*/)</u><br>0 |

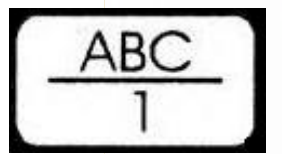

Enters numeric characters (and alpha characters when preceded by SHIFT )

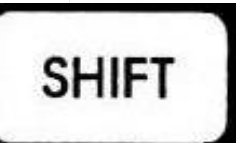

Switched to upper-level character commands. *Pressing several times* allows user to enter the various shifted characters.

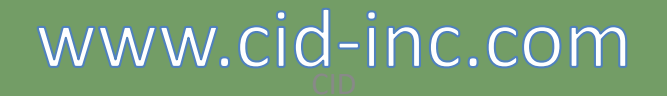

### **Keypad Commands**

EXIT

Aborts the operating function or stops measurements

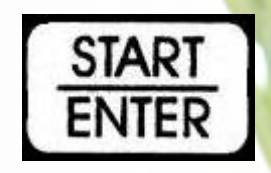

Enters selected operation mode (measurement, calibration, etc) and enters data in the operation

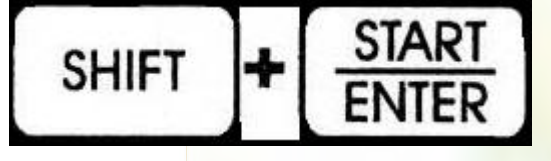

Starts measurements without saving the data

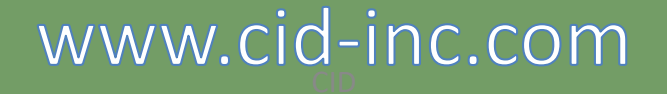

3/12/2009

Taking Measurements with an Open System Leaf Chamber

Leaf chambers overview:

- -Installing an open-system leaf chamber
- -Setting up for a measurement
- -Reviewing measurement results

## Function of a Leaf Chamber

- Stable environment with fixed leaf area
- Housing for sensors
- Self-contained fan for air circulation

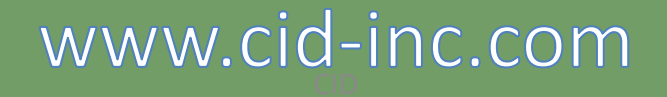

## Installing a Leaf Chamber

- Make sure O-rings are on the end tubes
- Insert the end tubes into the CI-340
- Align and tighten the end screw
- Connect the IR Temperature sensor and PAR sensor

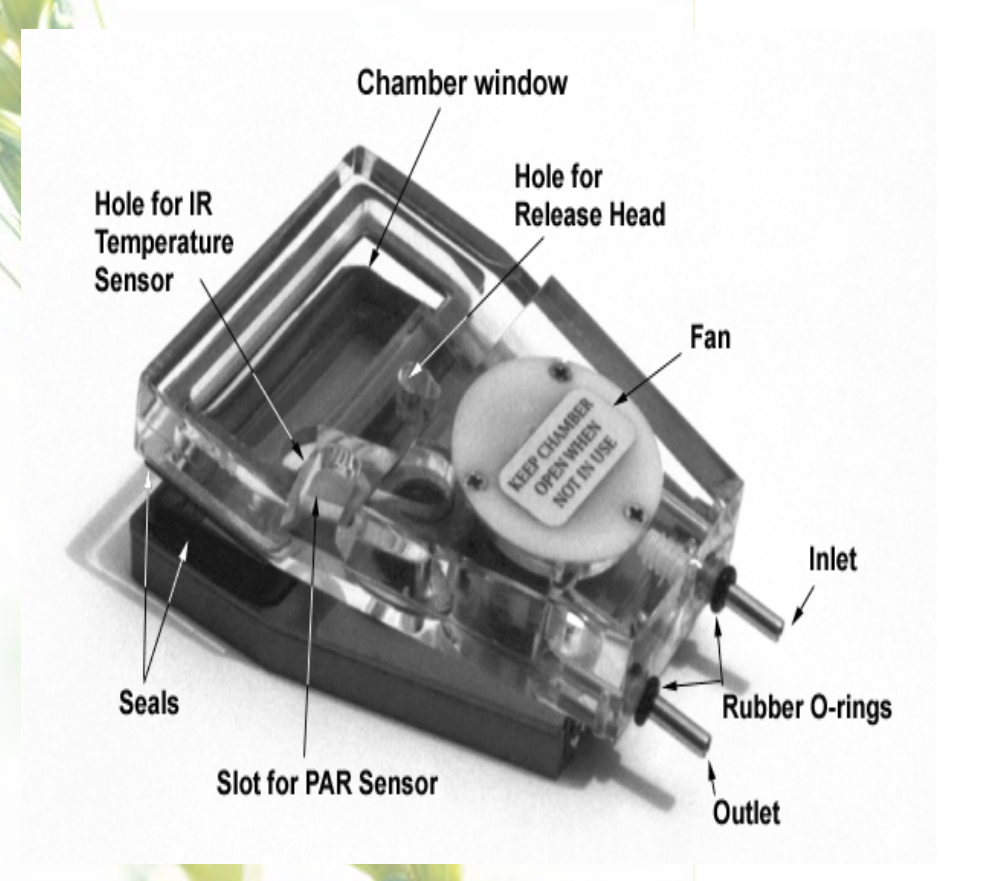

## Using a Leaf Chamber

- Set up the main console in a stable station (it can be set up on a tripod)
- Place sample in the leaf chamber
- Gently close, and push the latch backward to lock the chamber
- Allow chamber environment to stabilize for 30 seconds before measuring
- Push the latch forward to open the chamber once measurements are complete

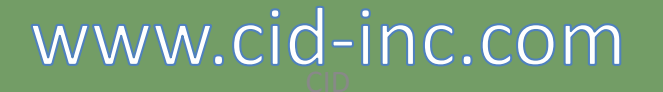

### Setting up for a Measurement

Press the

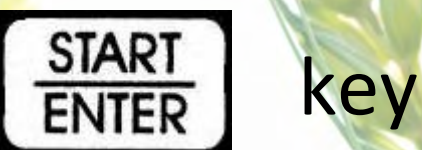

Enter the desired file name

\*If the filename ends with a number, same settings can be used without re-entering for subsequent measurements with incremental filenames as default

- Enter "P", "S" or "C" for the measurement type
- Enter console-controlled module; "0" if not using any

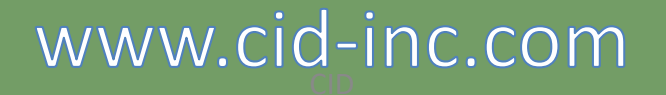

### Setting up for a Measurement

- Enter the area of the leaf sample (in cm<sup>2</sup>)
- Enter the intended flow rate (0.2~0.999 lpm)

\* 0.3 lpm is generally used unless very active leaves are measured

For open system, press "enter"

\* Press "C" for closed system

3/12/2009

### **Taking Measurements**

- Display will read "Warming Up" while the chamber environment stabilizes
- Once the unit is done warming up, the display will read "Working" and count down to 0
- The data will display, use the view both data displays

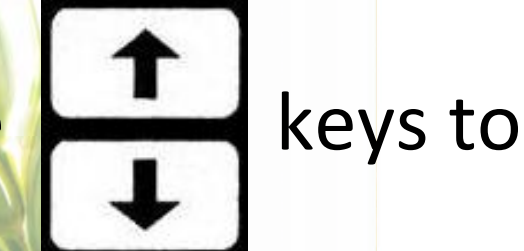

### **Graphic Data Display**

- Switch to graphic mode from numerical data
- press "G" (shift, 3)
- upper 1/8th of graph will be erased when switching between modes (a memory limitation with the current hardware)
- best for large data set

## Working around Files

- This Lab will cover:
  - Software installation
  - Finding and deleting files
  - File download
  - Saving files on computer
  - Viewing data on computer

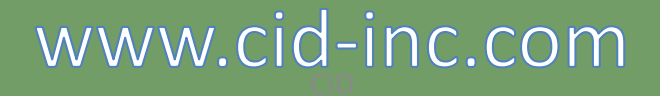

### Data Storage in CI-340

- Measurement data is stored in the built-in memory of the CI-340
- Once saved, the measurement results cannot be seen on the instrument. The data file(s) has to be transferred to PC via USB connection and viewed on PC

## Software Installation

- Load CD into CD drive of computer
- Open the CD
- Visit webpage for downloads: <u>https://www.cid-inc.com/support/CI-340/</u>
- Double-click "Setup.exe" to install
- Follow installation instructions

## **Finding Files**

- Press START ENTER key when "Enter → File menu" displays
- Use the "up arrow" and "down arrow" to view the stored files
- Files stored chronologically
- Press "EXIT" to leave the menu.

## **Deleting Stored Files**

- Press "D" (SHIFT + "DEF") to delete last file saved
- Press "Y" (SHIFT + "YZ\_") to delete all files

### File Download

- Connect the USB cable to the CI-340 and a computer
- Start "C340DF.exe" on the computer
- Click "File Open"
- Select files to download and click "Open"

### Saving Files on Computer

- After downloading, select *File, Save* to save the data
- Power down the instrument or press **EXIT** to take more measurements
- View the files with spreadsheet program before deleting from CI-340

### **CI-340 Data Summary**

| Direct Measurement  |                                         |  |  |
|---------------------|-----------------------------------------|--|--|
| Internal T:         | Internal temperature for the instrument |  |  |
| Pressure:           | Atmospheric pressure                    |  |  |
| Tair:               | Air temp.                               |  |  |
| Flow:               | Flow rate                               |  |  |
| CO <sup>2in</sup> : | Inlet CO <sup>2</sup>                   |  |  |
| H2Oin:              | Inlet water pressure                    |  |  |
| H2Oout              | Outlet water pressure                   |  |  |
| PAR:                | Photosynthesis Active Radiation         |  |  |
| Tleaf:              | Leaf temp.                              |  |  |
| CO2out:             | Outlet CO <sup>2</sup>                  |  |  |
| Month:              | Current month                           |  |  |
| H, min and s        | Time experiments conducted              |  |  |
| Year:               | Current year                            |  |  |
| Date                | Current date                            |  |  |

| <b>Calculated Measurement</b> |  |  |  |
|-------------------------------|--|--|--|
| Mass flow rate                |  |  |  |
| inlet relative humidity       |  |  |  |
| Outlet relative humidity      |  |  |  |
| Net photosynthesis rate       |  |  |  |
| Transpiration rate            |  |  |  |
| Stomatal conductance rate     |  |  |  |
| Internal CO <sub>2</sub>      |  |  |  |
|                               |  |  |  |

## CO<sub>2</sub> Zero and CO<sub>2</sub> Span Calibration

- CO<sub>2</sub> Zero: weekly
- Use soda lime or 0 ppm CO<sub>2</sub> gas
- CO<sub>2</sub> Span: every 6-12 months with standardized CO<sub>2</sub> gas between 200-1000 ppm
- Always use T-connector to relieve excess pressure if using bottled gas

## H<sub>2</sub>O Zero and H<sub>2</sub>O Span Calibration

- H<sub>2</sub>O Zero: weekly to monthly
- Use silica gel or 0% RH gas
- H<sub>2</sub>O Span: every 6-12 months with moisture generator, need to have precise control over temperature to perform H<sub>2</sub>O Span
- Always use T-connector to relieve excess pressure if using bottled gas

### **CI-340** Annual Maintenance

#### **12 Point Maintenance and Calibration Includes:**

- Inspect Chamber Seals and replace if necessary.
- Inspect Tygon tubing (hoses) and replace if necessary.
- Set temperature off sets.
- Calibrate CO<sub>2</sub> and H<sub>2</sub>O sensors.
- Recalibrate air flow through leaf chamber.
- Test accessory cables for control modules (if applicable) and replace if necessary.
- Test USB cable and replace if necessary.
- Recalculate  $H_2O/CO_2$  compensation.
- Recalculate CO<sub>2</sub> TCAL (temperature calibration).
- Recalibrate PAR Sensor.
- Inspect Rotary Valve for leakage and replace if necessary.
- Replace lithium battery.

Cost of \$780 USD includes all parts, labor and return shipping

> \*\*first year included with purchase (international users must cover cost of shipping to/from)

### Using the Light Module, CI-301LA

- Lab will cover:
  - Introduction to CI-301LA
  - Installing CI-301LA
  - Making measurements with CI-301LA

### Introduction to CI-301LA

- The CI-301LA is used as an intensity-controlled light source on flat, open leaf chambers
- The light intensity ranges from 0 to 2000 µmol/m<sup>2</sup>s and can be controlled by the main console or the control unit
- The emitted light covers the photosynthesis wave band

## Installing CI-301LA

- Mount the CI-301LA on the leaf chamber
- CI-301LA is equipped with a PAR sensor with a small grey cable. Plug in the grey cable in place of the external PAR sensor
- Connect the eight-pin cable to the control unit. <u>Make sure the</u> <u>control unit is powered off before connecting the cable</u>
- From the Accessory cable, insert the plug with a blue-color band if the light intensity is to be controlled by the main console\*

\*In order to use the main console to control the light intensity, turn the intensity control knob counterclockwise all the way down during

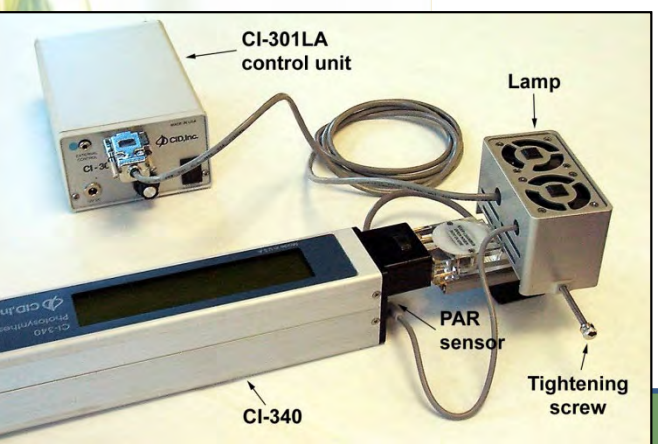

the setup

### Making Measurements with CI-301LA

- Similar procedure as operating the main console
- When using the console to control the light intensity, follow the procedure below
  - In the "Control CS, AD, or LA?", enter the appropriate number for the module used:
    - CI-510CS 1
    - CI-301AD 2
    - CI-301LA 4. For multiple, add the numbers. Press "Enter"
  - Enter the desired PAR (0 2000 μmol/m2s). Press "Enter". The light should come on at this point if the setup is correct
- When using the control unit to control light intensity, turn on the power will turn the light on

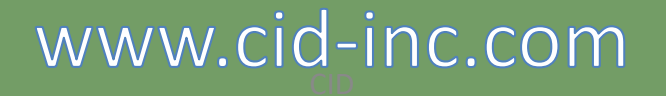

### Response Curve: Pn vs. PAR

- Press "L" when measuring photosynthesis with CI-301LA being controlled by the CI-340.
- L = shift, shift, shift, 4
- Prompt to enter number of steps for light response
- CI-340 will control CI-301LA and increase the light intensity from very low to very high in that number of steps.
- Make sure the intensity knob on the CI-301LA is turned all the way counterclockwise

## Using the Adjustable CO<sub>2</sub> & H<sub>2</sub>0 Control Module – CI-301AD

- Lab will cover:
  - Introduction to CI-301AD
  - Installing CI-301AD
  - Making measurements with CI-301AD

### Introduction to CI-301AD

- The CO<sub>2</sub> concentration can be regulated from 0 to 2000 ppm at flow rates up to 0.5 lpm by a CO<sub>2</sub> cartridge and soda lime
- The H<sub>2</sub>O concentration can be regulated from 5% to 20-30% above ambient humidity (up to 95% relative humidity) by water vapor and Silica gel

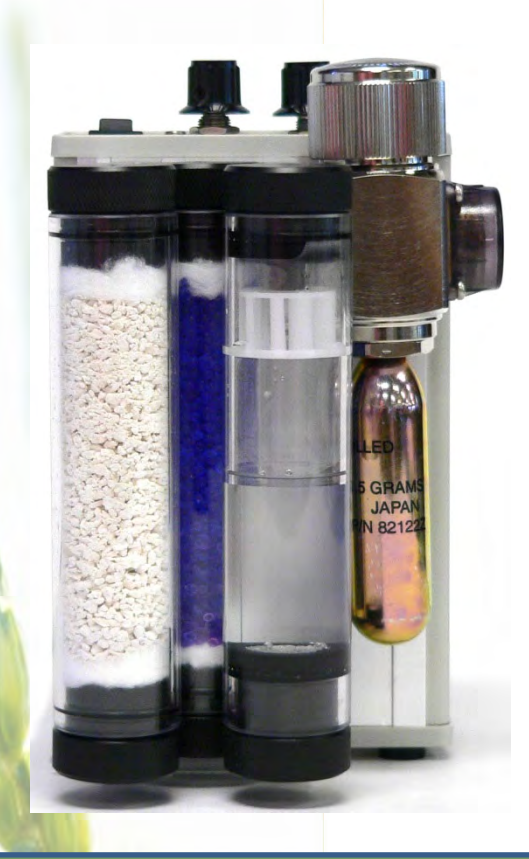

### Installing CI-301AD

- Before operating the CI-301AD, proper consumable materials need to be added and installed at correct positions
- Connect the "Out" port on the CI-301AD to the "Intake" port on the main console
- Turn on the power and purge the system with pure CO<sub>2</sub> for 5-10 min before using
- Adjust the H<sub>2</sub>O and CO<sub>2</sub> concentration. If concentration is to be remotely controlled, the CO<sub>2</sub> knob should be turned <u>counterclockwise</u> and the H<sub>2</sub>O knob <u>clockwise</u>

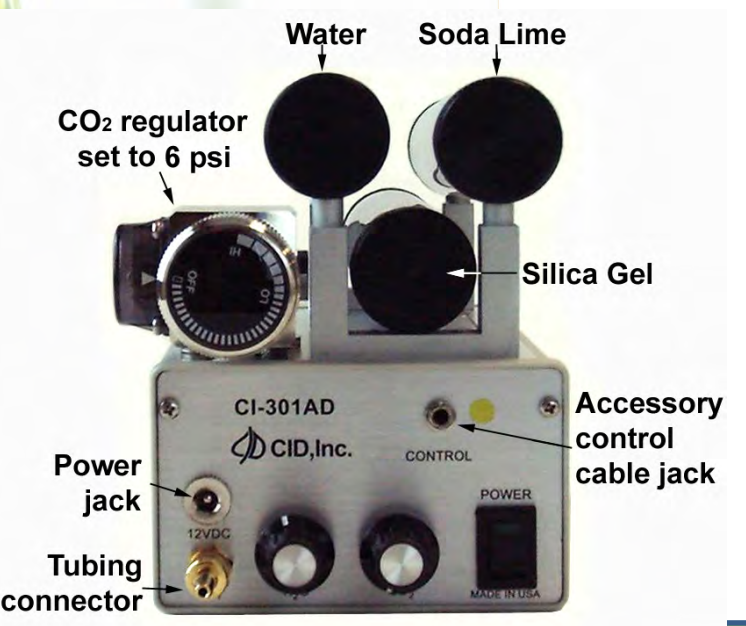

### Making Measurements with CI-301AD

- Enter a flow rate less than 0.5 lpm
- When using the console to control the CO<sub>2</sub>/H<sub>2</sub>O concentration, follow the procedure below
  - In the "Control CS, AD, or LA?" enter a proper number corresponding to the modules used. Press "Enter"
  - Enter the desired concentration of CO<sub>2</sub> (0 2000ppm) and/or H<sub>2</sub>O (5%-95% RH). Press "Enter"

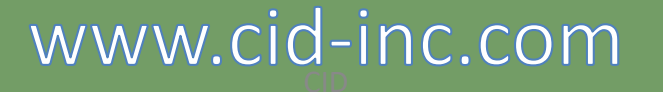

### Response Curve: Pn vs. CO2

- Press "C" (shift, shift, shift, 1) when measuring photosynthesis with CI-301AD being controlled by the CI-340
- Prompt to enter step size to make the CO2 adjustments
- CI-340 will control CI-301AD and slowly step from the lower limit to the upper limit, using approximately the specified step size.
- Make sure the intensity knob on the CI-301AD is turned all the way counterclockwise

## Using the Temperature Control Module, CI-510CS

- Lab will cover:
  - Introduction to CI-510CS
  - Installing CI-510CS
  - Making measurements

### Introduction to CI-510CS

- CI-510CS consists of a peltier thermoelectric heat pump and a cooling water reservoir
- Temperature control range is ± 25°C from the ambient temperature

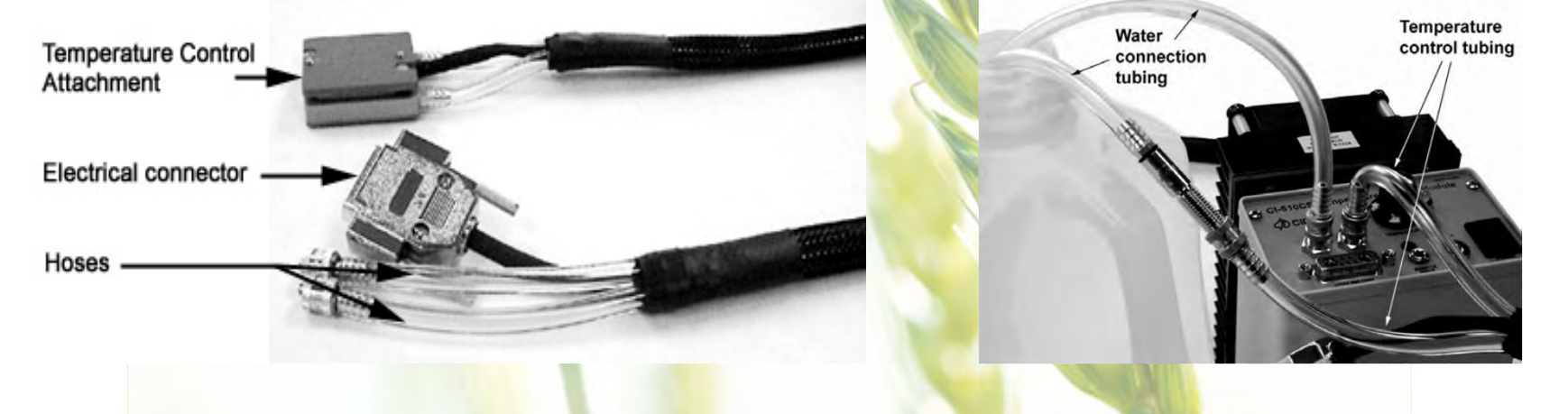

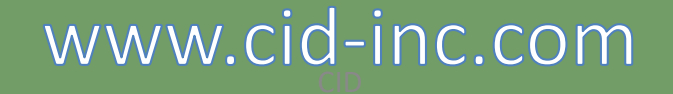

3/12/2009

## Installing CI-510CS

- Fill the reservoir with distilled water
  - Connect a hose to the "IN" fitting on the controller
  - Connect one end of the cooling unit to the "OUT" fitting on the controller, and the other end to the hose with a connector
  - Put both free-end hoses into a distilled water bath
  - Turn the power on and observe the water flow.
     Once no air bubbles in the hoses, turn off the power.

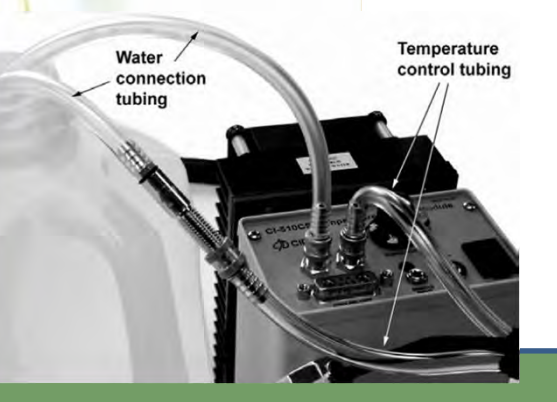

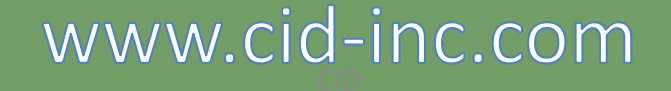

## Installing CI-510CS – Continued

- Detach both free end hoses from the "IN" fitting and one end of the cooling unit. Attach the free hose of the cooling unit to the "IN" fitting
- Connect the five-pin electrical connector to the controller
- Attach the cooling unit to the leaf chamber
- Turn the control knob counterclockwise all the way to end before powering on

\* The peltier heat pump can only be operated when the water reservoir is filled

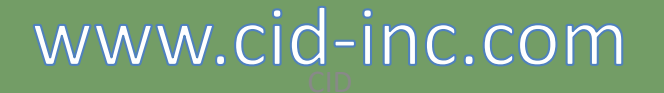

# Making Measurements with CI-510CS

- Turn the power on to allow water circulating through the cooling unit and the reservoir
- When using the console to control the temperature, Turn the control knob counterclockwise all the way down before powering on. Enter the desired temperature

## Response Curve: Pn vs. Temperature

- Press "T" (shift, shift, 7) when measuring photosynthesis with CI-510CS being controlled by the CI-340
- Prompt to enter number of steps for light response
- CI-340 will control CI-510CS and increase the light intensity from very low to very high in that number of steps.
- Make sure the intensity knob on the CI-510CS is turned all the way counterclockwise

## Using the Chlorophyll Fluorescence Module, CI-510CF

- Lab will cover:
  - Introduction to CI-510CF
  - Installing CI-510CF
  - Making measurements
  - Interpreting CF measurements

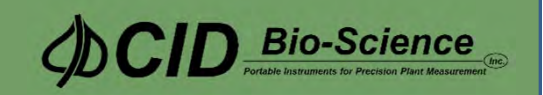

### Introduction to CI-510CF

- The CI-510CF is modulated chlorophyll fluorescence measurement module
- Performs two functions:
  - Chlorophyll fluorescence trace data
  - Individual pulse data (calculated)
- Modulation frequency from 8 Hz to 80 Hz

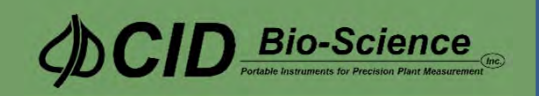

## Installing the CI-510CF

- Screw on the 2 connectors on the "Y" end of the fiber optic cable to the CF Module.
- Insert the end of the cable into the hole in the side of the leaf chamber.
- Insert the power plug for the CF module.
- Connect the 4 and 8-pin accessory control cable to the CI-340 and CI-510CF module.
- Insert the plug with the green color band into the jack on the CI-510CF control unit.

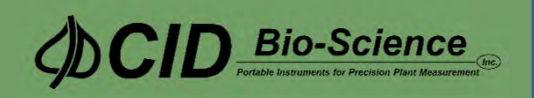

- Connect the 4 and 8-pin accessory control cable to the CI-340 and CI-510CF module.
- Insert the plug with the green color band into the jack on the CI-510CF

control unit.

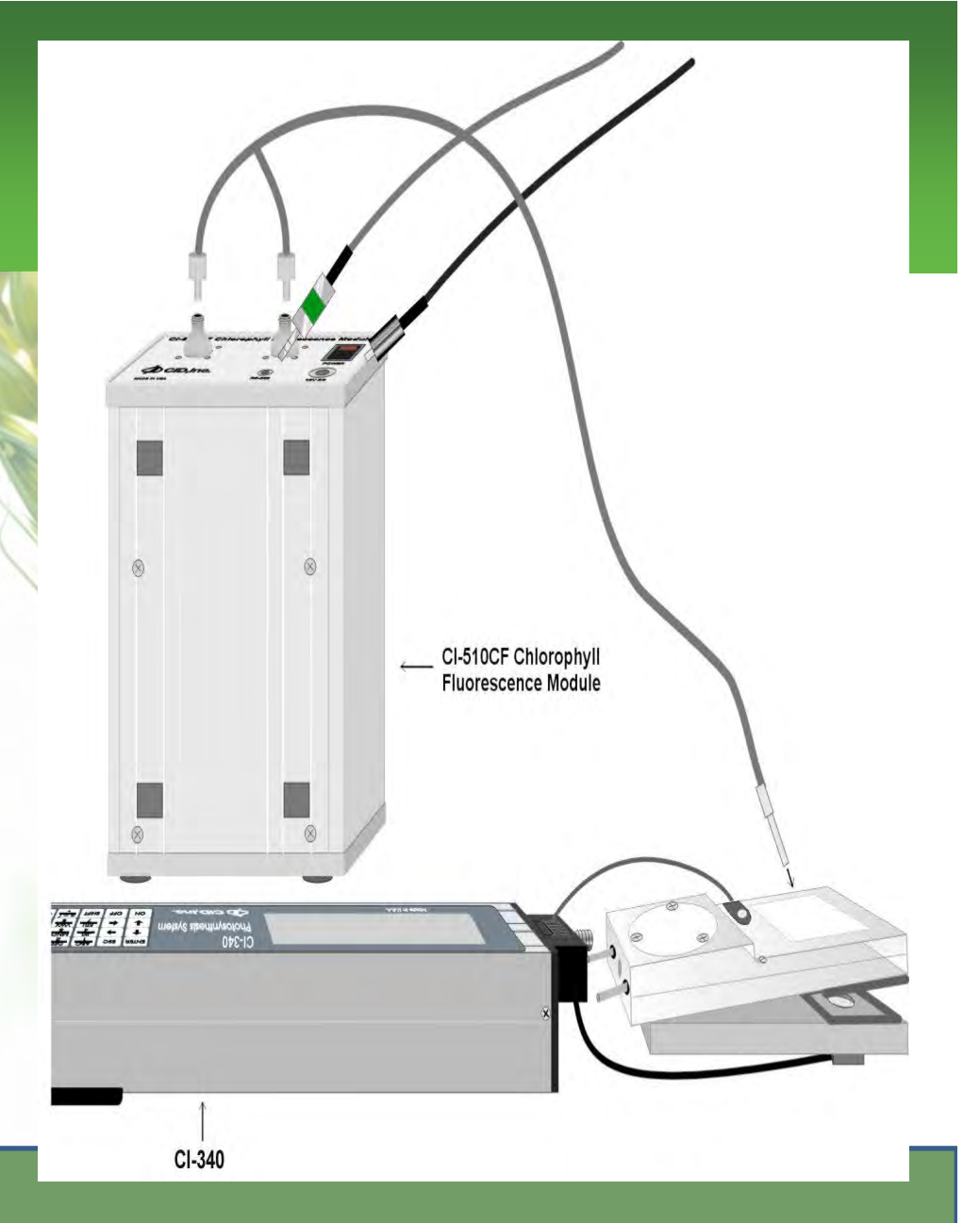

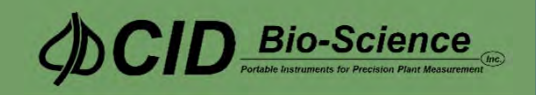

### Making Measurements with CI-510CF

- Activate the CI-510CF by turning on the CI-340 and CI-510 module.
  - Start the measurement by pressing "SHIFT SHIFT
    SHIFT 2" for "F" or fluorescence
  - Enter a file name to save data under
  - Enter a pulse length from 0.8 to 3 seconds
    - The default saturation pulse length is 1 second

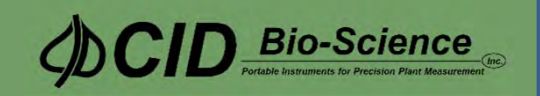

### Interpreting CF Measurements

- Download the CF files to a PC
- Fluorescence numbers represent the chlorophyll fluorescence in A/D (analog to digitla converter) counts.

– Generated at 16 Hz

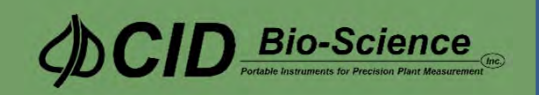

## **CF DATA**

•Ratio value should be interpreted as 0.xxx (xxx is the # displayed in table)

> •Ex: if the number is 99, the ratio is 0.099

| Low Fluor. value  | Fo – dark<br>Fs - ambient   |
|-------------------|-----------------------------|
| High Fluor. value | Fm – dark<br>Fms - ambient  |
| Ratio of DHL:H    | Fv/Fm – dark<br>Y – ambient |

•Fv = variable chlorophyll fluorescence: •Fv = Fm – Fo

•Fv/Fm = Yield: the quantum efficiency of the primary photochemical reaction of photosynthesis

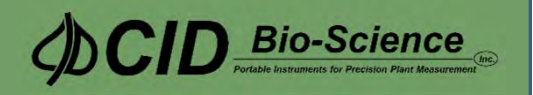